# mySchoolBucks® Parents

# Getting

# Started

## Guide

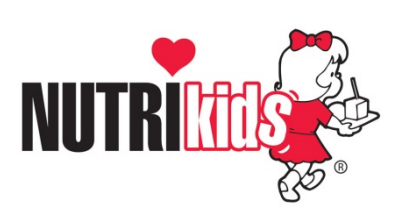

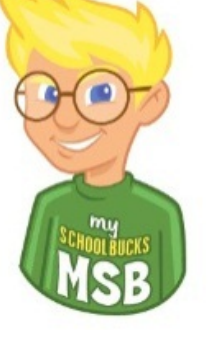

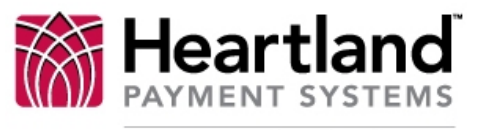

School Solutions

Copyright © 2012 Heartland School Solutions, a division of Heartland Payment Systems, Inc. All Rights Reserved.

#### mySchoolBucks Login Screen

Congratulations, your school district now offers mySchoolBucks, a convenient and secure online payment and parent information portal! With mySchoolBucks you can deposit money into one or more student accounts, track purchase history, create low-balance reminders and even set-up an automatically recurring payment.

As you will soon discover, mySchoolBucks is designed to be intuitive and easy to use, but to help you get started, this document will guide you through the process of:

- creating a new parent account
- adding one or more students to your account
- making a payment

#### Step 1 - Creating a New Parent Account

|   | mySchoolBucks                                                                                                    | ABOUT US CONTACT US |  |
|---|----------------------------------------------------------------------------------------------------|---------------------|--|
|   | STUDENT<br>MANAGER                                                                                                    | ACCESS YOUR ACCOUNT |  |
|   | Use mySchoolBucks.com to: #                                                                                            |                     |  |
| ٠ | Pay for your child's meals, library fees and other<br>school items in one central place.                               |                     |  |
| • | Set up automatic email reminders to tell you when a payment is needed.                                                 |                     |  |
| • | Make payments for all your children, even if they<br>attend different schools.                                         |                     |  |
| • | View your child's cafeteria purchases and get<br>information on foods your child eats at school.                       |                     |  |
| • | Purchase athletic tickets, yearbooks, t-shirts and<br>other fun items in the school store.                             |                     |  |
|   | Note: Your school may not offer all school items or payment<br>methods for online purchase or other optional features. |                     |  |
|   |                                                                                                    |                     |  |
|   | SECURE                                                                                                    |                     |  |
|   | TESTED 30-JAN                                                                                                    |                     |  |
|   | Heartland<br>PAYMENT SYSTEMS                                                                                           |                     |  |
|   | SCHOOL SOLUTIONS                                                                                                    |                     |  |

This screen will be used by both new and returning users.

#### <u>NOTE:</u> IF A PARENT WAS PREVIOUSLY REGISTERED WITH MYNUTRIKIDS THEN THEIR ACCOUNT HAS BEEN CONVERTED AND THERE IS NO NEED TO CREATE A NEW ACCOUNT. A RETURNING USER WILL COMPLETE THE "ACCESS YOUR ACCOUNT" AND CLICK THE "LOG IN" BUTTON.

All new parent users will click on the "REGISTER FOR A FREE ACCOUNT" button and proceed to Step 2.

#### <u>Step 2 – Select Sate</u>

### Add Account

To find your school district, please select your state/province

From this screen, select the appropriate state (in which your school district is located) and click the **"CONTINUE" button.** 

#### <u>Step 3 – Select School District</u>

| ol district |        |
|-------------|--------|
|             |        |
|             |        |
| select      |        |
|             | select |

From this screen, select the **"School District"** from the drop down box, and then click the **"CONTINUE" button.** 

#### Step 4 – Enter Parent Information

### Add Account

|                   | Note: Please enter your name here rather<br>than your child's name. You'll be asked to<br>add your children later. |
|-------------------|----------------------------------------------------------------------------------------------------|
| First Name #      |                                                                                                    |
| Last Name 🕷       |                                                                                                    |
| Street Address #  |                                                                                                    |
| City #            |                                                                                                    |
| State/Province #  | California                                                                                                    |
| ZIP/Postal code # |                                                                                                    |
| Daytime phone #   | (###-###-####)                                                                                                    |
| Evening phone #   | (###-###-####)                                                                                                    |
| Email Address #   |                                                                                                    |
|                   | (Note: Your email address is held confidential. We will not send you unsoliciter                                   |

At this resource screen, fill in all areas denoted with the RED box.

Once all fields have been properly completed, click the **"CONTINUE" button.** 

#### <u>Step 5 – Create Parent User Credentials</u>

### Add Account

|                                                     | Windischer erwind Gel                                                                                                    |
|-----------------------------------------------------|----------------------------------------------------------------------------------------------------|
|                                                     | ndicates required fiel                                                                                                    |
| Login ID #                                          |                                                                                                    |
|                                                     | (Must be at least 4 characters and may only contain letters, numbers, or underscores.)                                                                       |
| Password #                                          |                                                                                                    |
|                                                     | (Must be at least 4 characters - case sensitive)                                                                                                    |
| Confirm Password *                                  |                                                                                                    |
| If you forget your pass<br>user profile, please cho | word, we'll ask you for the answer to the security question. To protect your<br>lose a question that is memorable for you but difficult for others to guess. |
| Cocurity Quartian                                   |                                                                                                    |
| Security Question                                   | What is your mother's maiden name?                                                                                                    |
| Security Answer #                                   | What is your mother's maiden name?                                                                                                    |
| Security Answer #                                   | What is your mother's maiden name?                                                                                                    |
| Security Answer #                                   | What is your mother's maiden name?                                                                                                    |
| Security Answer #                                   | What is your mother's maiden name?                                                                                                    |
| Security Answer #                                   | What is your mother's maiden name?                                                                                                    |
| Security Answer #                                   | What is your mother's maiden name?                                                                                                    |

From this screen, the login ID and password will be created for your mySchoolBucks user account. (Note: arrows denote the fields that are required for completion.)

Once all fields have been completed for **Login ID and Password** have been setup and confirmed, click on the **"Security Question"** drop down box to select the question.

#### Once the security question has been selected, enter the answer in the "Security Answer" field.

Before moving forward, a NOTICE disclaimer alerts new users of the convenience fee that may be imposed for payments/deposits to student accounts. The user will then click the box and **"REGISTER"**.

#### Step6 – Complete Registration

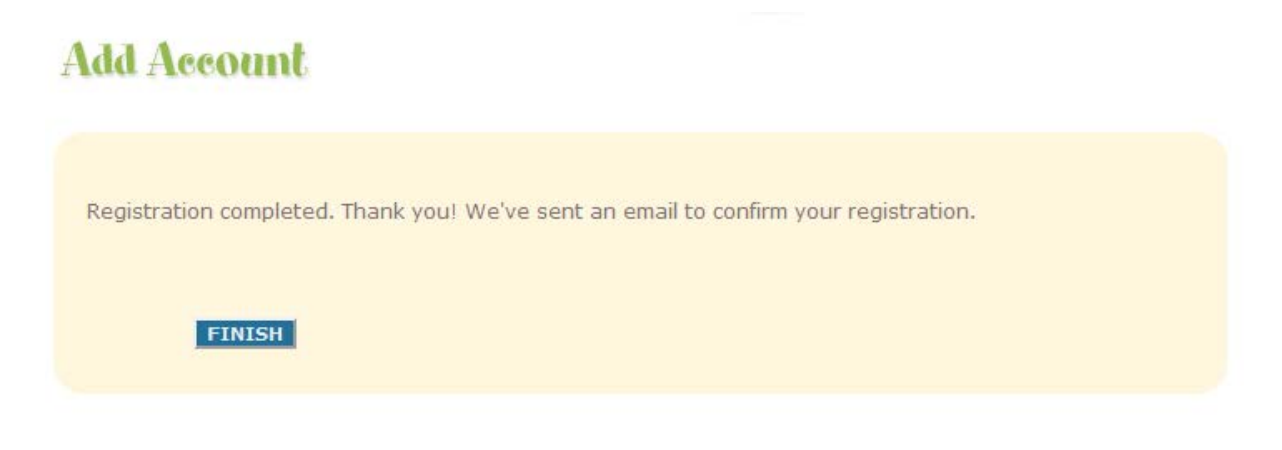

Upon successful creation of the user account, the **"FINISH"** button will appear. Click this button to complete the mySchoolBucks user account setup.

#### Adding Students to Your Account ("My Household")

Once you have created a parent account, click *My Household* on the left-side navigation bar to add students to your account. The following steps are required to add one or more students to your Household.

#### <u> Step 1 – Student Lookup</u>

| myScho                                                        | olBucks                                                                                                    | ABOUT US | CONTACT US                                   |
|---------------------------------------------------------------|----------------------------------------------------------------------------------------------------|----------|----------------------------------------------|
|                                                               | STUDENT MANAGER                                                                                                    |          |                                              |
| <u>Parent Resources</u><br>Getting Started<br>My User Profile | Getting Started                                                                                                    |          |                                              |
| Downloads<br>Cafeteria Purchases<br>My Household              | To get started, complete the following steps:                                                                                 | My       | / Household<br>Student Name<br>Allen, Ronnie |
| <u>Payment Center</u><br>My Basket<br>Make A Payment          | students and add them to your household.                                                                                      |          | Brewer, Johnny                               |
| School Store<br>My Billing Accts<br>My Order History          | Step 2. Visit our school store to purchase<br>other school related items.                                                     |          |                                              |
| More Info<br>Help / FAQ<br>Send Us Feedback                   | * If you are an alumni or school supporter or do not<br>have children enrolled in the school district you may<br>skip step 1. |          |                                              |
| Log Out                                                       |                                                                                                    |          |                                              |

To add one or more students to your Household, click *look up your students*.

#### Step 2 – Enter Student Information

| Parent Resources<br>Getting Started<br>My User Profile<br>Email Preferences<br>Downloads<br>Cafeteria Purchases                                    | Add Student<br>To find a student please select the name of<br>choose Find.                                   | f the school, enter the student's name and info, and |
|----------------------------------------------------------------------------------------------------|----------------------------------------------------------------------------------------------------|------------------------------------------------------|
| My Household<br><u>Payment Center</u><br>My Basket<br>Make A Payment<br>School Store<br>My Billing Accts<br>My Order History<br>My Payment History | School #select<br>First Name #<br>Last Name #<br>One of the following is required<br>Birthdate January • 1 • | ■ indicates required field                           |
| <u>More Info</u><br>Help / FAQ<br>Send Us Feedback<br>Log Out                                                                                      | or Student # Don't have your child's FIND STUDENT CANCEL                                                     | student ID?                                          |

Select your school district from the drop-down menu. Enter the student's first name, last name and birth date or Student ID Number. Then click *Find Student*.

#### <u>Step 3 – Add Student</u>

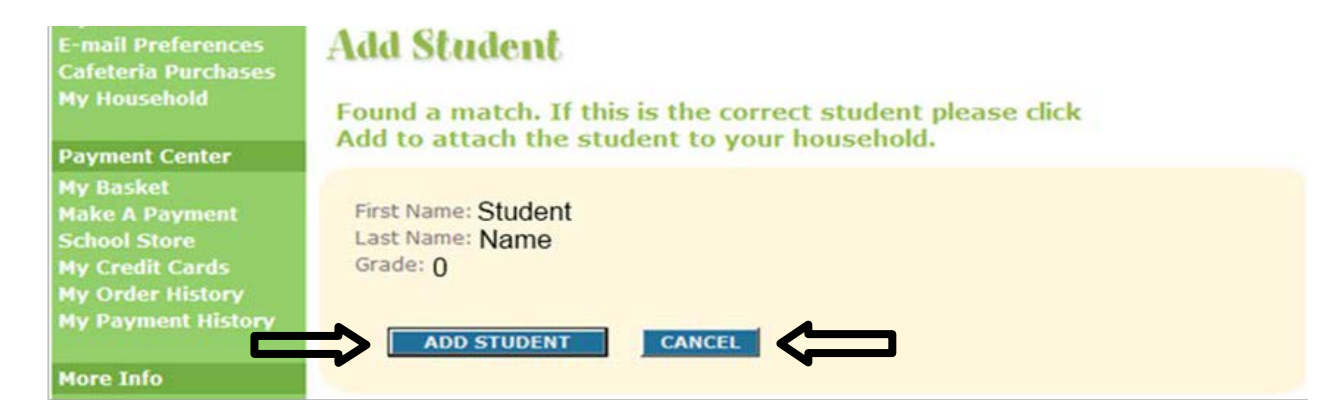

A student's name and grade will be displayed when the search is complete. If this is the correct student, click *Add Student*. If the information is not correct, click *Cancel* and try your search again.

#### <u>Step 4 – Finish or Add Another Student</u>

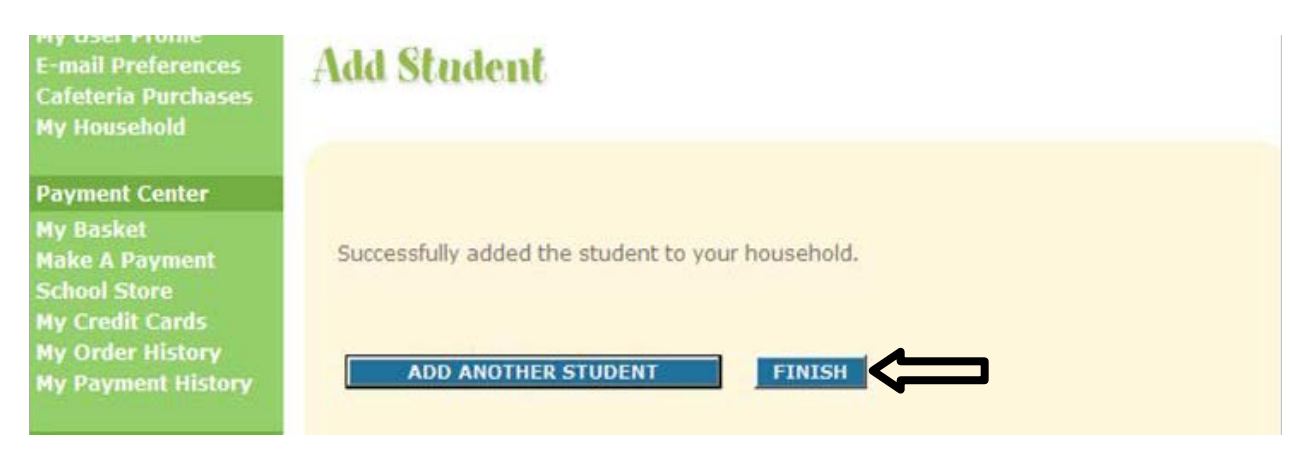

You have now successfully added a student to your Household. To associate more students with your account, click *Add Another Student* and complete **Steps 1-3** until all students have been added. If there are no other students to add, click *Finish*.

#### **Deposit Money into a Student Account**

Once you have added students to your Household, their names and schools will appear by clicking the *My Household* link on the left-hand side of the page. This page will also display the current balance available for each student. From this page you can deposit money into a Student Account, view purchase history and add or remove students.

#### <u>Step 1 – Making a Deposit</u>

| My User Profile<br>E-mail Preferences<br>Cafeteria Purchases                                             | myHousehold                    | Print Friendly                             |
|----------------------------------------------------------------------------------------------------|--------------------------------|--------------------------------------------|
| My Household                                                                                             | Your students and their accoun | t balances are displayed below. The        |
| Payment Center                                                                                           | account balances may not relie | ct the most recent payments. Please        |
| My Basket<br>Make A Payment<br>School Store<br>My Credit Cards<br>My Order History<br>My Payment History | Make A Payment Add Student     |                                            |
| More Info                                                                                                | Transformer, Stationers,       | View Cafeteria Purchases<br>Change Schools |
| Heln / FAO                                                                                               | County Elementary              | Remove Student                             |
| Contact Us                                                                                               | Account Balances               |                                            |
| Send Us Feedback                                                                                         | Account                        | Balance Last Updated By School             |
| Log Out                                                                                                  | County Elementary<br>Cafeteria | \$10.00 Mar 17, 2011 6:15 PM               |

To deposit money into one or more student accounts, click *Make a Payment*.

#### <u>Step 2 – Enter Deposit Amount</u>

| My User Profile<br>E-mail Preferences<br>Cafeteria Purchases<br>My Household | School Store                      |           |                |
|------------------------------------------------------------------------------|-----------------------------------|-----------|----------------|
| Payment Center                                                               | Please enter the amount to pay on | each acco | unt.           |
| My Basket<br>Make A Payment<br>School Store                                  | Wagewood, URANIAN                 |           |                |
| My Credit Cards                                                              | Account                           |           | Payment Amt    |
| My Order History<br>My Payment History                                       | County Elementary Cafeteria       |           | \$             |
| Admin Tools                                                                  |                                   |           |                |
| District Setup                                                               | Tracilizer, 1985ait               |           |                |
|                                                                              | Account                           |           | Payment Amt    |
| More Info                                                                    | County Elementary Cafeteria       |           | \$             |
| Help / FAQ<br>Contact Us<br>Send Us Feedback<br>Log Out                      | ADD TO BASKET                     |           |                |
|                                                                              |                                   |           | 📄 📑 🚱 Internet |

Enter the amount you want to deposit into each student account, and then click *Add to Basket*.

#### <u>Step 3 – Review Deposit Amount(s)</u>

| My user Prome<br>E-mail Preferences<br>Cafeteria Purchases<br>My Household | My Basket                            |               |         |            |       |        |
|----------------------------------------------------------------------------|--------------------------------------|---------------|---------|------------|-------|--------|
|                                                                            | Name                                 |               |         |            |       |        |
| Payment Center                                                             | County                               |               | \$5.00  |            | ¢5.00 | Pemove |
| My Basket<br>Make A Payment<br>School Store<br>My Credit Cards             | Elementary Cafeteria<br>Setup a paym | ent schedule  |         |            |       |        |
| My Order History<br>My Payment History                                     |                                      | CHECK OUT NOW | CONTINU | JE SHOPPIN | IG    |        |
| Admin Tools                                                                |                                      |               |         |            |       |        |

Review the amount(s) you have entered and verify the information is correct. If you need to adjust any amount, click *Continue Shopping*. If the information is correct and you are finished, click *Check Out Now*.

#### Step 4 – Payment Information

| My Basket<br>Make A Payment<br>School Store               |                                               |                                                                                             | indicates required field                                                                                        |
|-----------------------------------------------------------|-----------------------------------------------|---------------------------------------------------------------------------------------------|----------------------------------------------------------------------------------------------------|
| My Credit Cards<br>My Order History<br>My Payment History | Card Type                                     | Visa 💌 🔤 🕬 VI                                                                               | SA                                                                                                    |
| More Info                                                 | Expiration Date                               | January V 2012 V                                                                            | (x:1234567870123456)                                                                                            |
| Help / FAQ<br>Contact Us<br>Send Us Feedback<br>Log Out   | Name on Card M<br>Billing Address M<br>City M |                                                                                             | Notes Please ensure<br>your billing address<br>matches the record on<br>file vith your credit card<br>provider. |
|                                                           | State/Province                                | California                                                                                  |                                                                                                    |
|                                                           | ZIP/Postal code #                             |                                                                                             |                                                                                                    |
|                                                           |                                               | You may update your credit card informatio<br>at a later time by selecting 'My Credit Cardi | n<br>4                                                                                                    |
|                                                           | CONTINUE                                      | GO BACK CANCEL                                                                              |                                                                                                    |

Enter your payment information, making sure to complete all required fields, then click *Continue*.

#### Step 5 – Card Verification Code

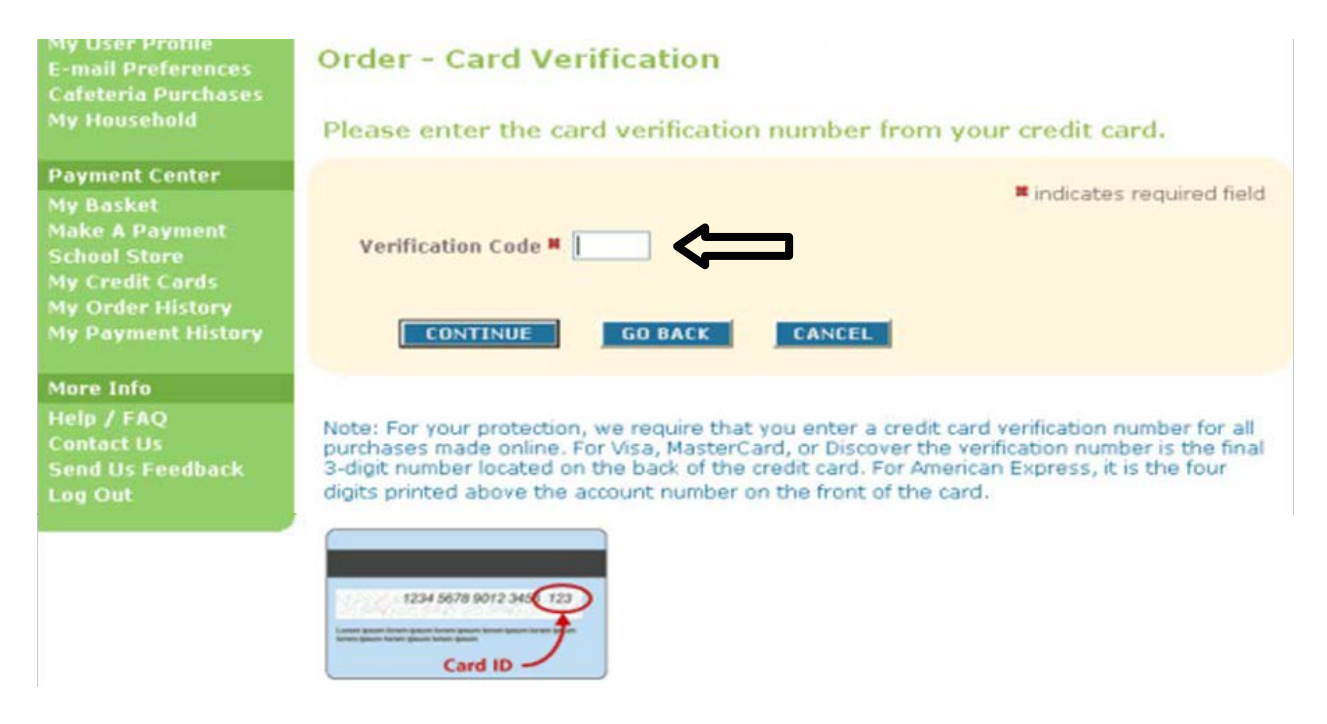

If paying with a credit or debit card, enter the three- or four-digit Verification Code that appears on the card, and then click *Continue*.

#### <u> Step 6 – Review Order</u>

| Payment Center     Please review the amounts entered and the to When you're ready, press the Place Order butto When you're ready, press the Place Order butto School Store       My Basket     Refund Policy: Please contact the school administration       School Store     Aume       My Order History     County Middle       More Info     County Elementary Cafeteria | tal charges to y<br>on to complete<br>istrator for our r<br>Unit Proce | our credit<br>the transa<br>refund poli<br>Quantit | card.<br>ction.<br>cy. |
|----------------------------------------------------------------------------------------------------|------------------------------------------------------------------------|----------------------------------------------------|------------------------|
| My Credit Cards<br>My Order History<br>My Payment History<br>More Info                                                                                                    | Unit: Prope                                                            |                                                    |                        |
| My Payment History County Middle<br>County Middle<br>County<br>More Info Elementary Cafeteria                                                                                                    | 40.00                                                                  |                                                    |                        |
| County<br>More Info Elementary Cafeteria                                                                                                    | \$5.00                                                                 | 1                                                  | \$5.00                 |
|                                                                                                    | \$5.00                                                                 | 1                                                  | \$5.00                 |
| telp / FAQ Subtotal:<br>Contact Us Convenience Fee:<br>Send Us Feedback<br>Log Out Grand Total:                                                                                                    | -                                                                      | 1                                                  | \$10.00                |
| Send Us Feedback<br>Log Out Grand Total:<br>Bill to: Visa end                                                                                                    | ding in 8795                                                           |                                                    | i i come e             |

Review your order and make sure that all deposits are correct. This screen will show the amount of deposit for each student, a subtotal of the payment and then the total payment amount including any convenience fee to make a payment. If the order is correct, click *Place Order*.

#### Step 7 – Payment Confirmation & Receipt

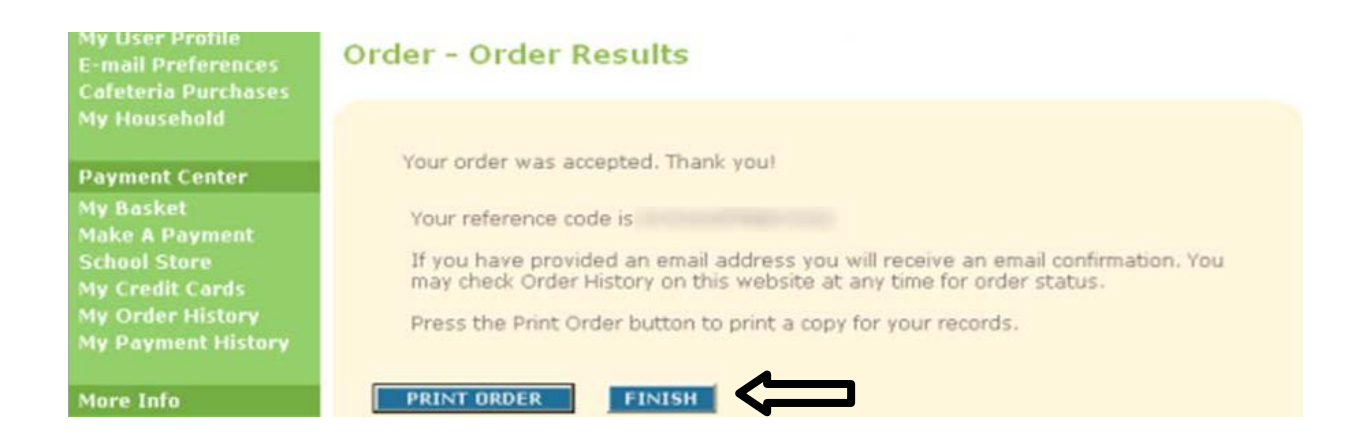

When your order is complete, you will receive a confirmation number that can be used to locate this transaction at a later date. We recommend you print this page and keep a copy for your records. After clicking Print Oder, a printable receipt (sample below) will open in a new window.

| 0rder                                                                                                    |                                                                              | mySchoolBuck      | s - Your County Schools      | 5           |             |
|----------------------------------------------------------------------------------------------------|------------------------------------------------------------------------------|-------------------|------------------------------|-------------|-------------|
| ID:<br>Date:<br>Status:<br>School District:<br>Store:<br>Name:<br>Address:<br>Daytime phone:<br>Evening phone:<br>E-mail Address: | Feb 17, 2011 8:47 AM<br>closed<br>Your County Schools<br>Food Services Store |                   | Sample MySchoolBucks Receipt |             |             |
| Name                                                                                                    |                                                                              | Student           | Unit Price                   | Quantity    | Total Price |
| Elemer<br>Cafeteria                                                                                                    | ntary School                                                                 | SMETTIN, TOTTALKY | \$12.00                      | 1           | \$12.00     |
|                                                                                                    | Subtotal:                                                                    |                   |                              | \$12.00     |             |
|                                                                                                    | Co                                                                           | onvenience Fee:   |                              |             | \$2,00      |
|                                                                                                    |                                                                              | Grand Total:      |                              | 101-112-008 |             |
|                                                                                                    |                                                                              | Bill to: Visa     | ending in 1234               |             |             |

After printing this page, close the receipt window and click *Finish* to complete your transaction.